debian

#### TP B2 Administration à distance SSH

Florentin Bracq- -Flabat, BTS SIO 1

## Connexion en simple utilisateur

 Il est possible d'afficher le fichier de configuration, mais il n'est cependant pas possible de l'éditer, pour pouvoir modifier ce fichier de configuration, il faut se connecter avec l'utilisateur root

## Changer le port par défaut de SSH

- Pour changer le port par défaut sur SSH, il faut aller éditer le fichier dans /etc/ssh/sshd\_config en utilisant la commande
- nano /etc/ssh/sshd\_config
- Pour prendre en compte les modifications, redémarrer le service ssh avec la commande systemctl restart ssh

#### GNU nano 7.2

- # This is the sshd server system-wide configuration file. See
- # sshd\_config(5) for more information.
- # This sshd was compiled with PATH=/usr/local/bin:/usr/bin:/bin:/usr/games

# The strategy used for options in the default sshd\_config shipped with # OpenSSH is to specify options with their default value where # possible, but leave them commented. Uncommented options override the # default value.

Include /etc/ssh/sshd\_config.d/\*.conf

Port 2022

Pourquoi est-ce quela permission donnée (ou pas) à root est-elle importante à maitriser?

• La permission donnée à root est très importante, parce que c'est le seul utilisateur qui peut apporter des modifications à la machine, c'est l'équivalent du compte Administrateur sous Windows

## Quel est l'intérêt d'un changement de port ?

• L'intérêt d'un changement de port est surtout pour des raisons de sécurité, le port par défaut est le 22, on peut la changer par exemple pour le 2022, ou un port totalement différent. Il est assez souvent recommandé de changer de port.

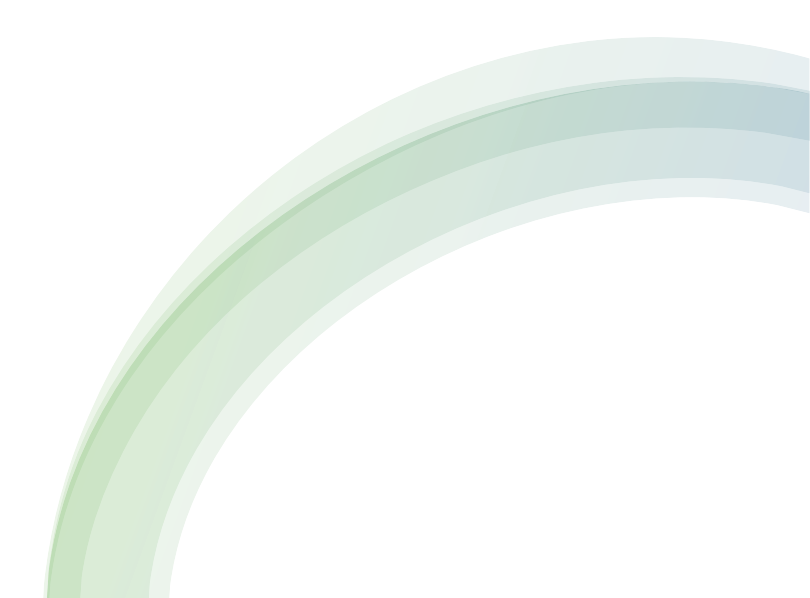

#### Autoriser root à se connecter en SSH

• Pour autoriser root à se connecter en SSH éditer le fichier à l'adresse /etc/ssh/sshd\_config avec la commande

#### nano /etc/ssh/sshd\_config

Redémarrer le service SSH pour prendre en compte les modifications

| GNU nano 7.2            | <pre>/etc/ssh/sshd_config *</pre> |
|-------------------------|-----------------------------------|
| #LogLevel INFO          |                                   |
| # Authentication:       |                                   |
| #LoginGraceTime 2m      |                                   |
| PermitRootLogin yes 🛶 🛶 |                                   |
| #StrictModes yes        |                                   |
| #MaxAuthTries 6         |                                   |
| #MaxSessions 10         |                                   |
|                         |                                   |
|                         |                                   |

Quelle est la différence entre PermitEmptyPasswords no et PermitRootLogin without-password ?

- **PermitEmptyPasswords** : permet de se connecter sans mot de passe
- **PermitRootLoginwithout-password** : permet de se connecter en root avec un mot de passe

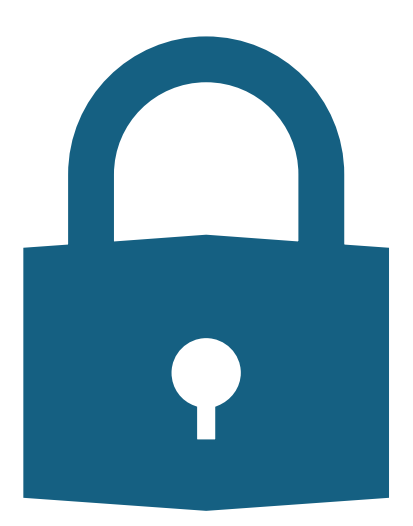

#### Ajout des utilisateurs et des groupes sur le client et le serveur

- useradd -g etudiant -m user1
- useradd -g ssh -m user1
- useradd -g ssh -m user2
- useradd -g etudiant -m user3

root@debian:~# adduser user3 Ajout de l'utilisateur « user3 » ... Ajout du nouveau groupe « user3 » (1003) ... Ajout du nouvel utilisateur « user3 » (1003) avec le groupe « user3 » (1003) ... Création du répertoire personnel « /home/user3 » ... Copie des fichiers depuis « /etc/skel » ... Nouveau mot de passe : Retapez le nouveau mot de passe : passwd : mot de passe mis à jour avec succès Modifier les informations associées à un utilisateur pour user3 Entrer la nouvelle valeur, ou appuyer sur ENTER pour la valeur par défaut NOM []: Numéro de chambre []: Téléphone professionnel []: Téléphone personnel []: Autre []: Cette information est-elle correcte ? [0/n]o Ajout du nouvel utilisateur « user3 » aux groupes supplémentaires « users » ... Ajout de l'utilisateur « user3 » au groupe « users » ... root@debian:~# addgroup etudiant Ajout du groupe « etudiant » (GID 1004)... Fait. root@debian:~# addgroup ssh Ajout du groupe « ssh » (GID 1005)... Fait. root@debian:~# adduser user1 etudiant Ajout de l'utilisateur « user1 » au groupe « etudiant » ... Fait. root@debian:~# adduser user1 ssh Ajout de l'utilisateur « user1 » au groupe « ssh » ... Fait. root@debian:~# adduser user2 ssh Ajout de l'utilisateur « user2 » au groupe « ssh » ... Fait. root@debian:~# adduser user3 etudiant Ajout de l'utilisateur « user3 » au groupe « etudiant » ... Fait. root@debian:~#

#### Changer les mots de passe des utilisateurs

- Pour changer les mots de passe des utilisateurs, utiliser les commandes suivantes :
- chpasswd
- user1:Password1
- user2:Password1
- user3:Password1

root@debian:~# chpasswd
user1:Password1
user2:Password1
user3:Password1root@debian:~#
root@debian:~#

## Création des dossiers sur le client

- Pour créer les dossiers sur la machine cliente taper les commandes suivantes :
- cd /home
- mkdir user1
- mkdir user2
- mkdir user3
- cd /home/user1
- mkdir .ssh
- cd /home/user2
- mkdir.ssh
- cd /home/user3
- mkdir.ssh

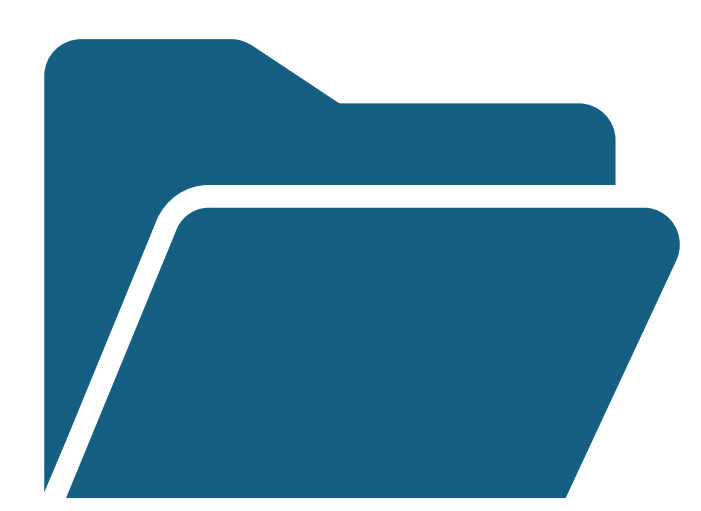

# Changement des droits sur les dossiers sur le client

• Pour appliquer les droits sur les dossiers du client suivre les commandes suivantes :

root@debian:/home/user3# cd /home/user1 root@debian:/home/user1# chmod 0770 ~/.ssh root@debian:/home/user1# cd /home/user2 root@debian:/home/user2# chmod 0770 ~/.ssh root@debian:/home/user2# cd /home/user3 root@debian:/home/user3# chmod 0770 ~/.ssh

#### Création des dossiers sur le serveur

- Pour créer les dossiers sur le serveur, suivre les commandes suivantes :
- cd /home/root
- mkdir.ssh

root@debian:~# cd /home/root -bash: cd: /home/root: Aucun fichier ou dossier de ce type root@debian:~# cd /home root@debian:/home# mkdir root root@debian:/home# cd /home/root root@debian:/home/root# mkdir .ssh root@debian:/home/root# root@debian:/home/root/.ssh# cd /home/root root@debian:/home/root# chmod 0770 ~/.ssh root@debian:/home/root#

#### Changement des droits sur les dossiers sur le serveur

• Pour changer les droits sur les dossiers du serveur, exécuter les commandes suivantes :

Connexion à chaque utilisateur sur la machine cliente pour générer une clé DSA

- Se connecter à chaque utilisateur de la machine cliente pour générer une clé DSA
- Dans l'invite de commande taper **su** pour passer en root
- Puis taper la commande sshkeygen –t dsa –f ~/.ssh/id\_dsa

```
| .+B+|
| E 0++|
| S . +.+0|
| 0 0 0B.|
| .0 .+00+|
| 0 ...0+B0.+|
| .=...+===..|
+----[SHA256]----+
root@debian:/home/user1#
```

## Affichage des 2 fichiers générés

user1@debian:~\$ su

Mot de passe : root@debian:/home/userl# cat ~/.ssh/id\_dsa

-----BEGIN OPENSSH PRIVATE KEY-----

b3B1bnNzaC1rZXktdjEAAAAACmF1czI1Ni1jdHIAAAAGYmNyeXB@AAAAGAAAABAZTdg5FA ss4nn9QfG61umMAAAAEAAAAAEAAAGyAAAAB3NzaC1kc3MAAACBA0K1qIC5Aq71kLoUxkbI gbTr1ms09xYpZXiajiLp50581rgIDy0hiKXillR+eYhdlpwNkf2X8V6oN+oA9IORof510E Wa8U1++Xx+LHrVjjS4oknGcMag2WfNHDgY10/vorovx+W+4S2DkfPBg1vHcrcYbagcCR/x U85J4fVjLg7dAAAAFQCykm28bA1g3x72jhde00T26f8uWQAAA1EA1909v2muxx/x2pQ9RN 1TpVrcD1bTfgDp6n3j2#+fd7y2fnAC8+65+RxyUjIeDsTPdHW8o4PHYoU/SeAZT4YQcVjz 3nscvnKvQ133DsRadSj@FBtYR0F68T7Godpz+baGjwnf/RpNFT+BC52p+vhkPZAKy3nm1Z g6iMgNh16CUVQAAACAI+FzgC8yJgMMSNF/ORg7VOnbL190J5+15MkMp+hR78M1tXLe8itn S2WodFgIg1LmVIS+UwpJxvN9DHf1w86UPp@mdUjXsjj7ks/pCdnFlf3Kq7Mbd0L1v5UU0Z AnYn1Uj++0+wQLHqQ8W5Ke0d/I+6yqrCTPJJa3LM/SPVwRTqUAAAHwNM20uRQ6GPUnkk09 OWVNjy51o3k1cYND4MS4LfBeU4JJ1i6OHe1QPBg1HT81M4J5Bi1OM8Nry8yaDUb+LFRLGX GyJI682tgw1HSkShgKum4cH8dP1TCNnpvg46j4J9tEbEves5w6VxxNJ77x42EFCbaA0Pgx a2P0p5/+dPq/1Nc/adsQJGXT6RuscA10tE2nF6ZQnB8qsG93Hk+KsNNJTEGMHKsL2+dAdP pg+dK1zLJwcjzq88kLca/xjIvFElo4DIHBcE0+gP5FgIruuiSzw7KfTsVxQ11IYmeSD5Bj QQMNvVonQJD7qSsd1yNcT/aeBv/Gc9BzRde8n1DvQjq7rdQKj9k3nkJuXxfsD5FoB1uX9L Dc2F36pT6Cy@GxvNIcz+hCDFv+IS6msDtwfgQ/RNTZWpYd37X150EeYo3e8osLG1mu3xx0 6jy71n8rrW+DdQ6RVItR21Ny82vsWALE7PyrRD1v+bNzMpf/6n3XDN/7NIe1+8+NawLmBJ V7CvHcvnRfzz9Amn07v6i1f7PBMzzgPDokPHdUEpYdeCbJDTSndskmY/2/YgFmoXHBBe97 ZPwC717R/AzMFa2DndH00bXyVjrRwtd8xgkACgMu0JCYBjzXhLrQZjMpfTo00+L51NMF1K SITw+mQtAbcug7SQ==

-----END OPENSSH PRIVATE KEY-----

root@debian:/home/user1# cat ~/.ssh/id\_dsa.pub

ssh-dss AAAAB3NzaC1kc3MAAACBAOK1qIC5Ag71kLoUxkbIqbTr1ms09xYpZXiaj1Lp50581rgIDy0h1KX111R+eYhd1pwNkf2X8V6oW+oA910Rof510ENa8U1++Xx+LHrVjj54oknGcMaq2WfNHDqY10/vorovx+W+452DkfPBg1vWcrcYbagcCR/xU85J4fVjLq7dAAAAFQCykmZ 8bA1q3x72jhde0DT2Gf0uWQAAAIEA1909v2muxx/x2pQ9RN1TpVrcD1bTfgDp6n3j2n+fd7y2fnAC8+6S+RxyUjIeDsTPdHM0o4PHYoU/SeAZT4YQcVjz3nscvnKvQ1330sRadSj0FBtYR0F68T7Godpz+ba6jwmf/RpNFT+BC52p+vhkPZAKy3nmiZq6iWqNh16CUVQAAACAI+FzgC 8yJgMW5NF/0Rg7V0nbL190J5+15MkNp+hR78M1tXLe8itnS2WodFgIg1LmVIS+UwpJxvN9DHf1w86UPp0mdUjXsjj7ks/pCdnF1f3Kq7Mbd0L1v5UU0ZAnYn1Uj++0+wQLHgQ8W5Ke0d/I+6yqrCTPJJa3LM/SPVwRTqU= root0debian root0debian:/home/user1#

- Toujours en root, taper la commande cat ~/.ssh/id\_dsa pour afficher le fichier généré puis cat ~/.ssh/id\_dsa.pub pour afficher la clé publique
- La différence est normale parce que 2 clés ont été générés, une clé privée et une clé publique

## Envoyer la clé publique sur le serveur

- Pour envoyer la clé publique sur le serveur pour qu'il puisse nous identifier, taper la commande sshcopy-id –i ~/.ssh/id\_dsa.pub root@ip-de-la-machine
- La clé publique a été envoyé sur le serveur

user1@debian:~\$ su Mot de passe : root@debian:/home/user1# ssh-copy-id -i ~/.ssh/id\_dsa.pub root@192.168.1.48 /usr/bin/ssh-copy-id: INFO: Source of key(s) to be installed: "/root/.ssh/id\_dsa.pub" /usr/bin/ssh-copy-id: INFO: attempting to log in with the new key(s), to filter out any that are alrea dy installed /usr/bin/ssh-copy-id: INFO: 1 key(s) remain to be installed -- if you are prompted now it is to instal l the new keys root@192.168.1.48's password: Number of key(s) added: 1

Now try logging into the machine, with: "ssh 'root@192.168.1.48'" and check to make sure that only the key(s) you wanted were added.

root@debian:/home/user1#

# Tester la connexion

Démonstration depuis un client Windows 11

#### 🗾 florentin@debian: ~ 🛛 🗙 🕂 🗸

Windows PowerShell Copyright (C) Microsoft Corporation. Tous droits réservés.

Installez la dernière version de PowerShell pour de nouvelles fonctionnalités et améliorations ! https://aka.ms/PSWindow

PS C:\Users\Florentin> ssh 192.168.1.48 florentin@192.168.1.48's password: Linux debian 6.1.0-17-amd64 #1 SMP PREEMPT\_DYNAMIC Debian 6.1.69-1 (2023-12-30) x86\_64

The programs included with the Debian GNU/Linux system are free software; the exact distribution terms for each program are described in the individual files in /usr/share/doc/\*/copyright.

Debian GNU/Linux comes with ABSOLUTELY NO WARRANTY, to the extent permitted by applicable law. Last login: Wed Feb 7 19:31:46 2024 from 192.168.1.91 florentin@debian:~\$

# Autoriser des utilisateurs des groupes root et ssh à se connecter sur le serveur

- Pour autoriser des groupes à se connecter sur le serveur, taper la commande nano /etc/ssh/sshd\_config
- Puis ajouter la valeur AllowGroups root ssh
- Enregistrer, puis redémarrer le service SSH

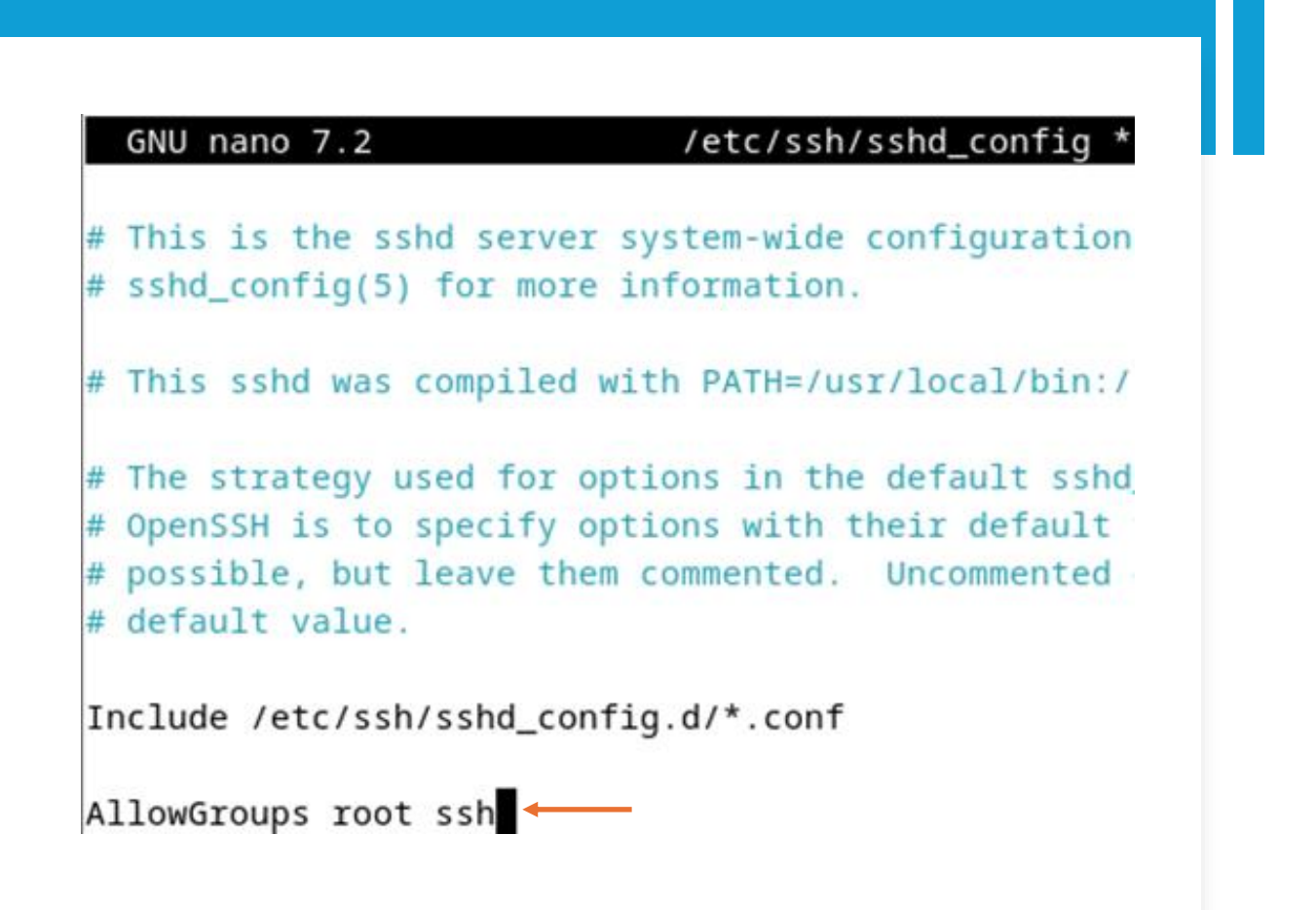